# How do I update a member's assigned ID?

31/07/2025 1:28 pm AEST

## Overview

GameDay allows administrators to assign unique Member IDs to individuals. These IDs are useful for tracking, reporting, and integration with other systems. If your organisation uses a Member ID allocation rule, you can manually edit the ID assigned to the member through their member profile.

## Step-by-Step

#### Step 1: Navigate to the Members list

In the left-hand menu, click Members > MANAGE MEMBERS

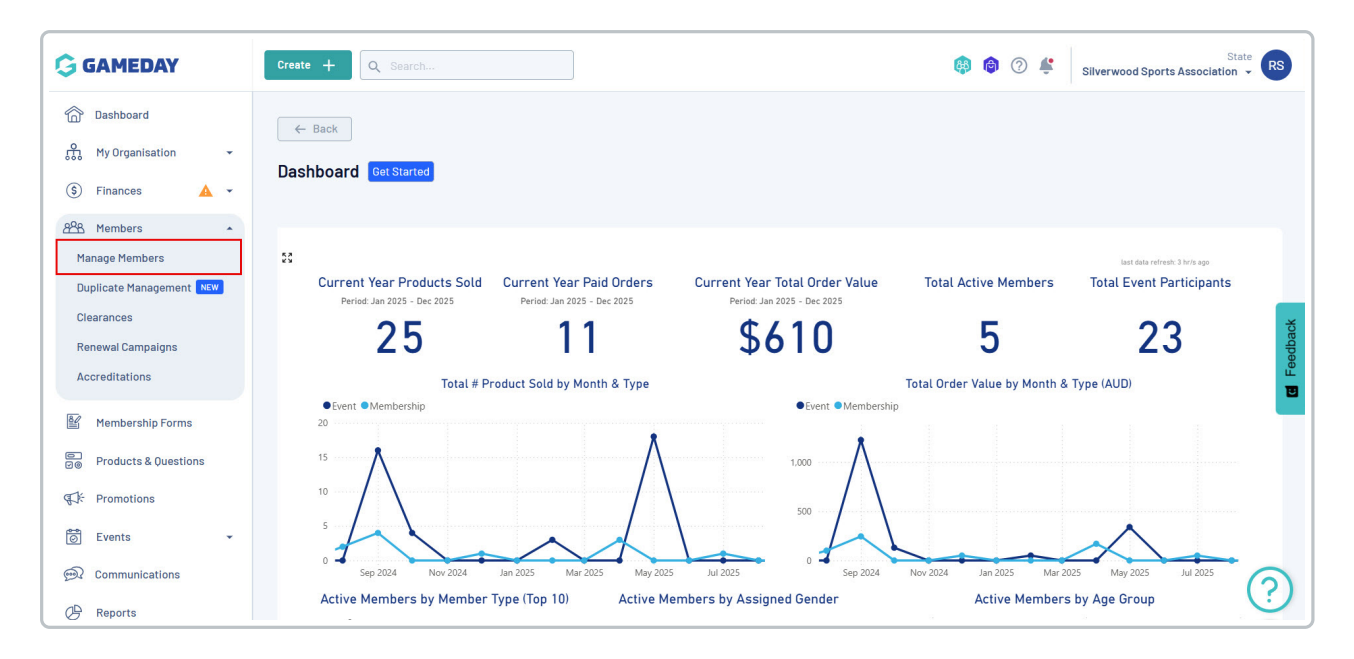

#### Step 2: Select the member

From the Profile List, find the member whose ID you need to find, then click the **VIEW** button on the right-hand side

| G            | Create + Q           | Search            |                    |                |                        |                | 🙉 🔞                 | ⑦ Silverwood Sports As | State RS           |
|--------------|----------------------|-------------------|--------------------|----------------|------------------------|----------------|---------------------|------------------------|--------------------|
| َن<br>ش<br>د | Members <sup>©</sup> |                   |                    |                |                        |                |                     | Memt                   | per Profile Portal |
| \$           | Profile List         | By Product        | By Add-on Products | By Member Type | By Member Organisation | By Season      | By Financial Status | Pending Unpaid         |                    |
| 828<br>16/2  | Create New Me        | mber              |                    |                |                        |                |                     | Q Search               | <b>*</b>           |
|              | Gender at Birth +    | Gender Identity ÷ | Date of Birth 🔹    | Last Name ^    | Gender at Birth        | Gender Identit |                     | Date of Birth          |                    |
| e<br>E       |                      | Aaron Johnson     | Aaron              | Johnson        | Male                   | Male           | ,                   | 01/06/2016             | weiv weiv          |
| 6            | 8                    | Aaron Johnson     | Aaron              | Johnson        | Male                   | Male           |                     | 01/06/2006             | View 🙂             |
| ()           | 8                    | Adam Bates        | Adam               | Bates          | Male                   | Female         |                     | 01/06/2006             | View               |
| Ø            |                      | Aiden Ormond      | Aiden              | Ormond         | Male                   |                |                     | 01/08/2010             | View               |
|              | 2                    | Alan White        | Alan               | White          | Male                   | Male           |                     | 01/09/2000             | View               |

#### **Step 3: Expand the Organisation Information**

On the member's profile page, scroll down to the **Member Organisation Information** section. Click the drop-down arrow next to the relevant organisation to view its details

| eate + C           | Q Search                                  |                  |         | 🏟 🎯 ? | State Silverwood Sports Association 👻 |
|--------------------|-------------------------------------------|------------------|---------|-------|---------------------------------------|
| Legal Name *       | Aaron Johnson                             |                  |         |       |                                       |
| DOB (Age)*         | 01/06/2016 (9)                            | •                |         |       |                                       |
| Gender             | Male                                      | Y                |         |       |                                       |
| Gender<br>Identity | Male                                      | *                |         |       |                                       |
| Email              | aaron@email.com                           |                  |         |       |                                       |
| Mobile Phone *     | AU +61 • 0400 100 200                     |                  |         |       |                                       |
| Home Phone         | AU +61 • (03) 9000 8000                   |                  |         |       |                                       |
| Phone (Other)      | AU +61 👻 0400 100 200                     |                  |         |       |                                       |
| Home Address       | 165 Cremorne Street, Cremorne, Victoria 3 | 121, Australia   |         |       |                                       |
| Mailing<br>Address | 165 Cremorne Street, Cremorne, Victoria 3 | 121, Australia   |         |       |                                       |
| Member Ord         | ganisation Records                        | -                |         |       |                                       |
| Logo               | Organisation                              | Financial Status |         |       | Status                                |
| ~                  | Koalas                                    | N 🔇 S 🛇 R 🔇 Z 🔇  | S 2 8 A |       | C Active                              |
|                    |                                           |                  |         |       | (                                     |

#### Step 4: Edit the Member ID

The organisation details will expand. The assigned ID will be displayed in the **Member IDs** section. Click the **pencil** icon next to the relevant ID rule to edit the Member ID assigned.

|                                                  | Ibb Cremorr                    | ne Street, Cremorne, Vic | ctoria 3121, Australia |                       |                        |
|--------------------------------------------------|--------------------------------|--------------------------|------------------------|-----------------------|------------------------|
| Mailing<br>Address                               | 165 Cremorr                    | ne Street, Cremorne, Vic | ctoria 3121, Australia | _                     |                        |
| Member Or                                        | anisation                      | Pecords                  |                        |                       |                        |
|                                                  | Jamsation                      | Records                  |                        |                       |                        |
| Active                                           | History                        |                          |                        |                       |                        |
| Logo                                             |                                | Organisation             | Financial Status       |                       |                        |
| ~ 3.                                             |                                | Koalas                   | N 😵 🛛 S 😵 🗍            | R 😢 🛛 Z 😵 🗖 A 😵 🗍 C 🤇 |                        |
|                                                  | s                              |                          |                        | Member Types          | All Types 🔻 All Member |
| Member ID                                        |                                |                          |                        | Junior Player         | ive 12 September 2025  |
| Member ID<br>National ID                         | NATIC                          | 00045                    |                        |                       |                        |
| Member ID<br>National ID<br>State ID             | NAT10                          | 00045<br>VD              |                        |                       |                        |
| Member ID<br>National ID<br>State ID             | NAT10                          | 00045<br>VD              |                        |                       |                        |
| Member ID<br>National ID<br>State ID<br>View His | NATIO<br>SL59V<br>storical IDs | ND                       |                        |                       |                        |

**Note**: You will only be able to edit a Member ID if you are logged in at the same level as the ID rule was created

### Change the ID, then click **UPDATE**

| Active      | History       |                  |   |               |        |                   |
|-------------|---------------|------------------|---|---------------|--------|-------------------|
| Logo        | Organisation  | Financial Status |   |               |        |                   |
|             | Edit ID Numbe | r                |   |               | ×      | C 💿               |
|             | Member ID *   | SL 590           |   |               | WD     |                   |
| Member IDs  |               |                  |   | Cancel        | Update | es 👻 🛛 All Member |
| National ID | NAT100045     |                  | 8 | Junior Player | Active | 12 Septem         |
| State ID    | SL59WD        |                  | 1 |               |        |                   |